# 1. Medical Insurance Scheme in respect of Retired Employees of the Bank

### 1.1. Accessing the Portal

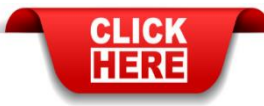

to Access Digital Service Memoir [DSM]

Alternatively, the Link can be accessed through Bank's Website -> www.federalbank.co.in > Useful Links > Retirees' Space > Digital Service Memoir

#### Who we are

#### Investor Relations

About Us Musical Logo Key Personnel Awards and Accolades Our Founder Corporate Social Responsibil Milestones Social Media Centre

Onlin Hi, I am Feddy, your personal assistant.

Financial Results Regulatory Disclosures Section Shareholder Information Disclosures to Shareholders Share Page - NSE Share Page - BSE Dividend History Unclaimed Dividend Warrants

#### **Customer Relations**

Fed-e-Point

### Useful Links Activation / Deactivation of E-statement

Update KYC Details Online Update PAN/Aadhaar Details Online KYC Norms Codes, Policies & Disclosures Grievance Redressal RBI Advisory Messages RBI Kehta Hai Know Your Bank Notes- Paisa Bolta Hai Anti Money Laundering **Recovery Agents** Do Not Call Registry Customer Learning Doorstep Banking-Senior Citizens & Differently Abled MSME Portal Activition/ Deactivation of Physical Account State nent Track Remittances Online Subnit Form 15G/15H Online Down load Certificates / Statements Quick EMI Register NACH e-mandate Earon to Estimmery Retirees' Space Activities of Unclaimed Deposits

Privacy Policy Glossary Sitemap Terms of Services & Disclaimer

(Please note that the portal will work best on Google Chrome.)

## 1.2. Login Details

The user can login and access the portal as given below. **Enter the PF Number** of the Pensioner Sign in **PF** Number Enter the password. For First time Please enter PF Number users, the Password would be a Password combination of First 4 letters of Name and Date of Birth (DDMM) Please enter Password Refresh 4 3 6 5 If Name is ARUN with DOB 7/04/1965, 4 the password will be "arun0704" Type the characters Please enter the characters shown in the picture Type the Captcha characters Please enter Password displayed Forgot Password? Click Sign in Sign In button to proceed to the next page

# 1.3. Medical Insurance

### Step 1

| Home                                                      | Home              |                                                              | Home             |
|-----------------------------------------------------------|-------------------|--------------------------------------------------------------|------------------|
| Pension Passbook     Income Tax     Medical Insurance     | Service Memoir    | Income Tax                                                   | Pension Passbook |
| <ul> <li>■ Change resolution</li> <li>I Logout</li> </ul> | Medical Insurance |                                                              |                  |
|                                                           |                   | Click Medical Insurance<br>Tab for submitting<br>application |                  |

### Step 2

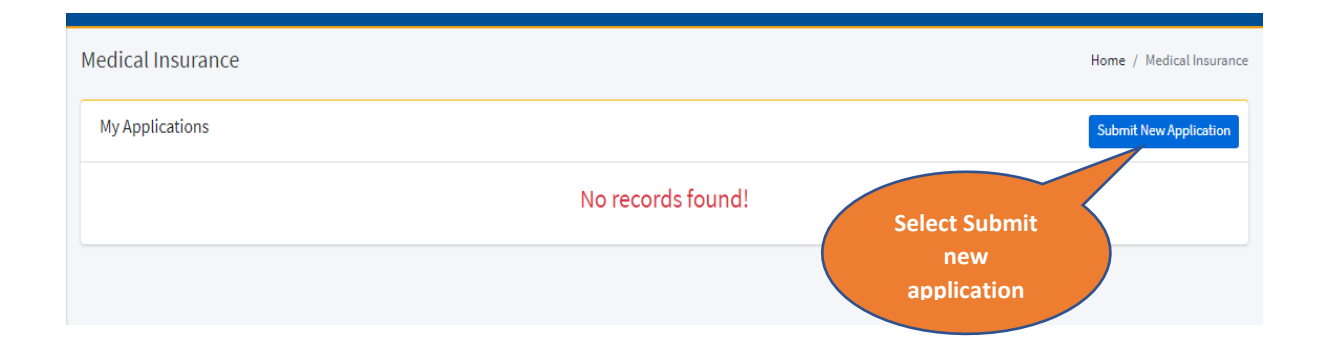

### Step 3

|                                                        | , |
|--------------------------------------------------------|---|
| New Medical Insurance Application                      |   |
| Spouse Alive? Select<br>Select the status<br>of spouse |   |

#### Step 4

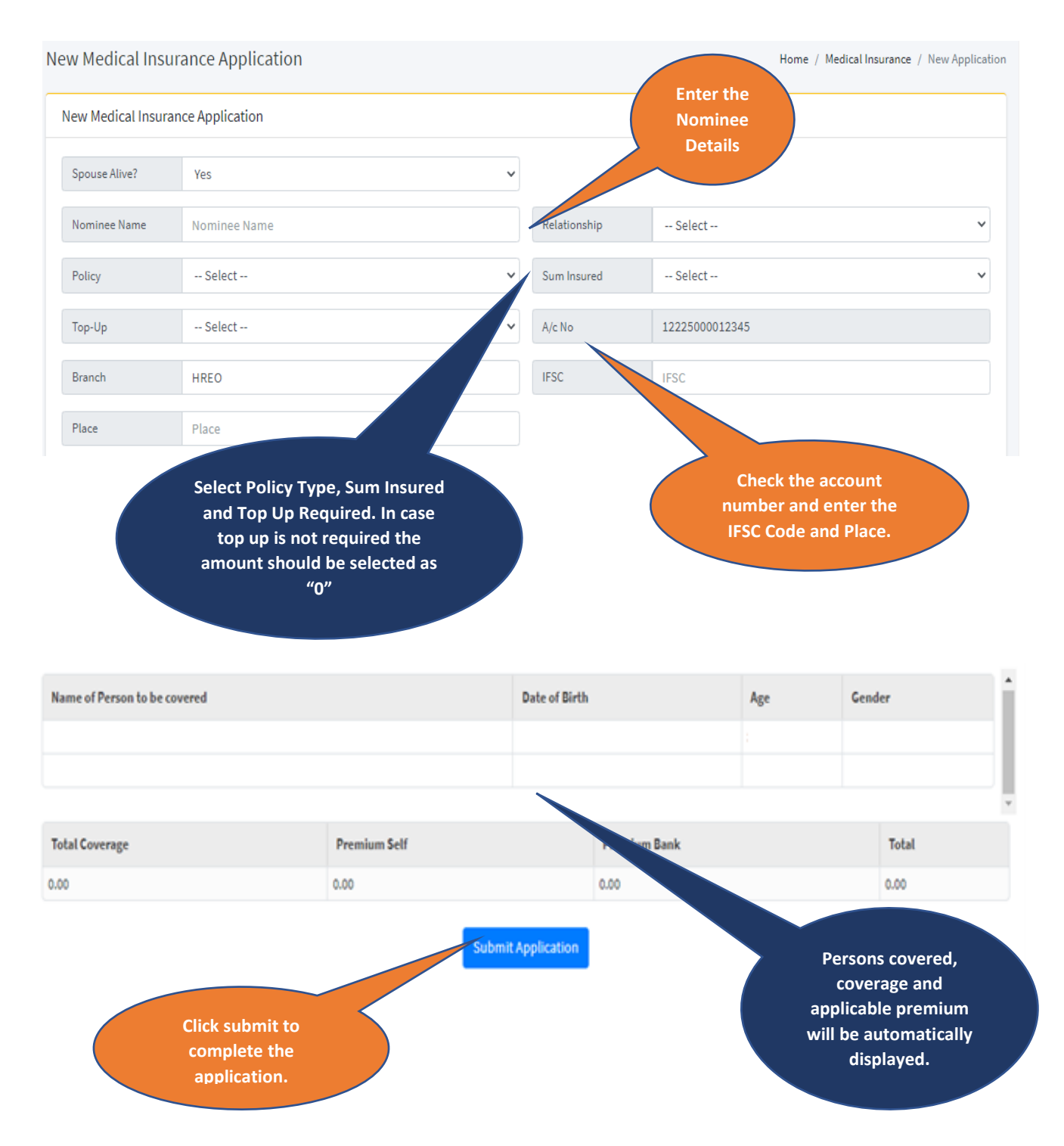

- Upon submitting the application, the Option selected, and Coverage details will be again displayed which can be confirmed.
- Upon confirmation and successful submission, an E-mail will be triggered to the registered E-mail ID.